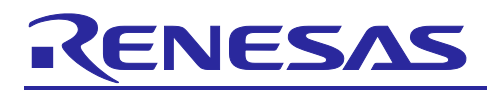

## RX Family

Communication Method in Low Power Mode Utilizing Existing Peripheral Functions

## Introduction

This application note explains how to enable communication with external I/O during low power modes by utilizing SCI, SPI, and external pin interrupts (IRQn) available in the RX family.

This application note covers the following target devices. When adapting the contents of this application note to microcontrollers other than the RX66N group, please modify it according to the specifications of the target microcontroller and evaluate it thoroughly.

**Target Device** 

RX Family Devices

Supported Devices

RX66N group

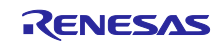

## Contents

| 1.                                                                                                    | Overview                                                                                                    | 3                                                                                                    |
|----------------------------------------------------------------------------------------------------|----------------------------------------------------------------------------------------------------|----------------------------------------------------------------------------------------------------|
| 1.1                                                                                                    | Background                                                                                                    | 3                                                                                                    |
| 1.2                                                                                                    | Communication method during low power mode                                                                                                    | 3                                                                                                    |
| 1.3                                                                                                    | System Configuration                                                                                                    | 4                                                                                                    |
| 1.3.1                                                                                                    | 1 Status indication by LED                                                                                                    | 4                                                                                                    |
| 1.3.2                                                                                                    | 2 Modifications of the Target Board for RX66N                                                                                                    | 5                                                                                                    |
| 1.3.3                                                                                                    | 3 Command list                                                                                                    | 5                                                                                                    |
| 1.3.4                                                                                                    | 4 Using Terminal Software (TeraTerm )                                                                                                    | 6                                                                                                    |
| 2.                                                                                                    | Operational check conditions                                                                                                    | 10                                                                                                    |
| 3.                                                                                                    | Operating environment                                                                                                    | 11                                                                                                    |
| 3.1                                                                                                    | Connection                                                                                                    | 11                                                                                                    |
| 3.2                                                                                                    | Writing the Sample Program                                                                                                    | 12                                                                                                    |
| 4.                                                                                                    | System Description                                                                                                    | 15                                                                                                    |
| 4.1                                                                                                    | Explanation of Communication Methods in Low Power Mode                                                                                                    |                                                                                                    |
|                                                                                                    |                                                                                                    |                                                                                                    |
| 5.                                                                                                    | Software Description                                                                                                    | 17                                                                                                    |
| 5.<br>5.1                                                                                                    | Software Description                                                                                                    | 17                                                                                                    |
| 5.<br>5.1<br>5.1.1                                                                                                    | Software Description<br>Configuration<br>1 File Composition                                                                                                    | 17<br>                                                                                                   |
| 5.<br>5.1<br>5.1.1<br>5.1.2                                                                                                    | Software Description<br>Configuration<br>1 File Composition<br>2 List of constants                                                                                                    | 17<br>17<br>17<br>17                                                                                     |
| 5.<br>5.1<br>5.1.1<br>5.1.2<br>5.1.3                                                                                                    | Software Description.<br>Configuration<br>File Composition<br>List of constants                                                                                                    | 17<br>17<br>17<br>17<br>17                                                                               |
| 5.<br>5.1<br>5.1.1<br>5.1.2<br>5.1.3<br>5.1.4                                                                                                  | Software Description.         Configuration         1       File Composition.         2       List of constants.         3       List of Variables         4       List of Functions                                                                                                    | 17<br>17<br>17<br>17<br>18<br>18                                                                         |
| 5.<br>5.1<br>5.1.2<br>5.1.2<br>5.1.3<br>5.1.4<br>5.1.4                                                                                         | Software Description.         Configuration         1       File Composition.         2       List of constants.         3       List of Variables .         4       List of Functions .         5       Function Specifications .                                                                                                    | 17<br>17<br>17<br>17<br>18<br>18<br>19                                                                   |
| 5.<br>5.1<br>5.1.1<br>5.1.2<br>5.1.2<br>5.1.2<br>5.1.2<br>5.1.2<br>5.1.5<br>5.2                                                                | Software Description.         Configuration         1       File Composition.         2       List of constants.         3       List of variables         4       List of Functions         5       Function Specifications         Flowchart                                                                                                    | 17<br>17<br>17<br>17<br>18<br>18<br>19<br>19<br>                                                         |
| 5.<br>5.1<br>5.1.1<br>5.1.2<br>5.1.3<br>5.1.4<br>5.1.5<br>5.2<br>5.2                                                                           | Software Description.         Configuration         1       File Composition.         2       List of constants.         3       List of constants.         3       List of Variables .         4       List of Functions .         5       Function Specifications .         Flowchart                                                                                                    | 17<br>17<br>17<br>17<br>18<br>18<br>19<br>21                                                             |
| 5.<br>5.1<br>5.1.2<br>5.1.2<br>5.1.2<br>5.1.4<br>5.1.5<br>5.2<br>5.2.1<br>5.2.2                                                                | Software Description.         Configuration         1       File Composition.         2       List of constants.         3       List of constants.         3       List of Variables .         4       List of Functions .         5       Function Specifications .         Flowchart.       1         1       Main Function .         2       Lpmode function .                                                                                                    | 17<br>17<br>17<br>17<br>18<br>18<br>19<br>21<br>21<br>21                                                 |
| 5.<br>5.1<br>5.1.2<br>5.1.2<br>5.1.2<br>5.1.4<br>5.1.5<br>5.2<br>5.2.1<br>5.2.2<br>5.2.3                                                       | Software Description         Configuration         1 File Composition         2 List of constants         3 List of Variables         4 List of Functions         5 Function Specifications         Flowchart         1 Main Function         2 Lpmode function         3 R_Config_SCI12_Create_UserInit function                                                                                                    | 17<br>17<br>17<br>17<br>18<br>18<br>18<br>19<br>21<br>21<br>21<br>22<br>23                               |
| 5.<br>5.1.1<br>5.1.2<br>5.1.3<br>5.1.4<br>5.1.5<br>5.2.1<br>5.2.1<br>5.2.2<br>5.2.3<br>5.2.4                                                   | Software Description         Configuration                                                                                                    | 17<br>17<br>17<br>17<br>18<br>18<br>19<br>21<br>21<br>21<br>21<br>23<br>23                               |
| 5.<br>5.1.1<br>5.1.2<br>5.1.3<br>5.1.4<br>5.1.5<br>5.2.1<br>5.2.2<br>5.2.3<br>5.2.4<br>5.2.5                                                   | Software Description.         Configuration         1       File Composition.         2       List of constants.         3       List of constants.         3       List of Variables         4       List of Functions         5       Function Specifications         Flowchart       Image: Science of Science of Scien | 17<br>17<br>17<br>17<br>18<br>18<br>18<br>19<br>21<br>21<br>21<br>21<br>23<br>23<br>23                   |
| 5.<br>5.1<br>5.1.2<br>5.1.2<br>5.1.2<br>5.1.4<br>5.1.4<br>5.2<br>5.2.1<br>5.2.2<br>5.2.2<br>5.2.4<br>5.2.4<br>5.2.4<br>5.2.4<br>5.2.4<br>5.2.4 | Software Description         Configuration         1       File Composition         2       List of constants         3       List of constants         3       List of Variables         4       List of Functions         5       Function Specifications         6       r_Config_SCI12_callback_receiveend function                                                                                                    | 17<br>17<br>17<br>17<br>17<br>18<br>18<br>18<br>19<br>19<br>21<br>21<br>21<br>21<br>23<br>23<br>24<br>24 |

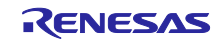

## 1. Overview

## 1.1 Background

It is common to remain in low power mode continuously and to wake up the CPU for processing when receiving data periodically from external I/O or other sources like as for battery-powred applications. After the processing is complete, there is a need to transition back to low power mode to reduce battery consumption and extend battery life. This application note explains how to enable communication with external I/O during low power mode by integrating SCI, SPI, and external pin interrupts (IRQn) available in the RX family.

## 1.2 Communication method during low power mode

This sample program utilizes the widely integrated SCI (Serial Communication Interface) and IRQn (external interrupt pin) available in the RX family.

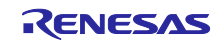

## 1.3 System Configuration

Figure 1-1shows the system block diagram, and Table:1-1 lists the peripheral functions used and their applications.

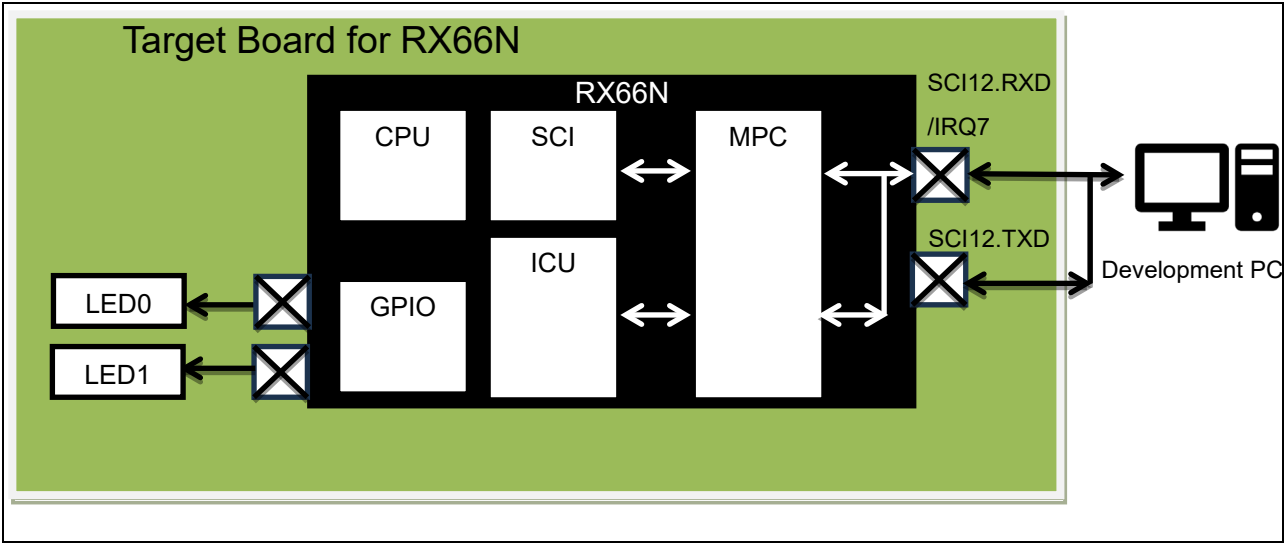

Figure 1-1 System block diagram

| Table:1-1 Peripheral functions used ar | nd their applications |
|----------------------------------------|-----------------------|
|----------------------------------------|-----------------------|

| Peripheral Functions | Applications                                                |
|----------------------|-------------------------------------------------------------|
| ICU                  | IRQ interrupt reception, Interrupt to CPU                   |
| SCI12                | UART communication interface                                |
| MPC                  | When transfer to the low power mode: Switch Port E2 to IRQ7 |
|                      | When back to nomal mode : Switch Port E2 to SCI12.RXD       |
| GPIO                 | Port E2:SCI12.RXD/IRQ7                                      |
|                      | Port E1:SCI12.TXD                                           |
|                      | Port 32: LED0 turn on/off                                   |
|                      | Port 33: LED1 turn on/off                                   |

#### 1.3.1 Status indication by LED

The status of the RX66N group can be confirmed with LED0.

#### Table 1-2:Status of RX66N group by LED0

| LED0 | State                   |
|------|-------------------------|
| OFF  | In the low power mode   |
| ON   | In the normal operation |

LED1 is turned on and off by commands from external I/O.

#### Table 1-3: Command Execution Results by LED1

| LED1 | State                           |
|------|---------------------------------|
| OFF  | Turn off by the LED off command |
| ON   | Turn on by the LED on command   |

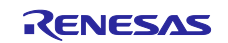

1.3.2 Modifications of the Target Board for RX66N

To connect the USB-to-serial conversion cable used for the development PC to the Target Board for RX66N, it is necessary to install two male-to-male jumper cables on the Target Board. Please install one jumper cable to pin 76 and the other to pin 77 of CN3.

Figure 1-2 shows the locations for the installation of the jumper cables.

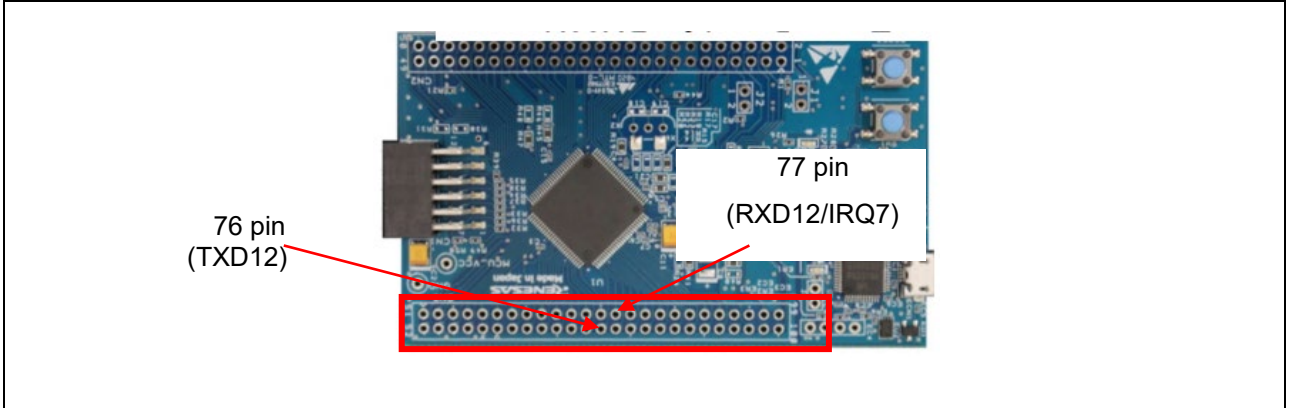

Figure 1-2 Jumper Cable Mounting Position

Please do not use jumper wires with a diameter of less than 0.5 mm, as they may not connect securely to the USB-to-serial conversion cable mentioned later.

## 1.3.3 Command list

Communication between the RX66N group and external I/O follows a command format to prevent issues such as unintended activation due to noise or erroneous data reception.

Table 1-4 lists the commands used, and Figure 1-3 shows the command format.

| No. | Command | Operation                                         |
|-----|---------|---------------------------------------------------|
| 1   | CMON    | Turn on LED1                                      |
| 2   | CMOF    | Turn on LED1                                      |
| 3   | CMRE    | Resend request to external IO                     |
| 4   | CMRV    | Receive completion<br>notification to external IO |

## Table 1-4: Command List

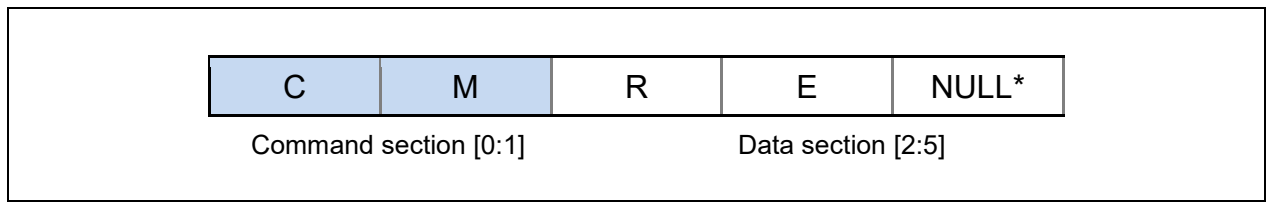

## Figure 1-3 Command Format

\*During command communication, a NULL is always included at the end to indicate completion.

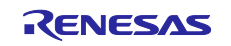

1.3.4 Using Terminal Software (TeraTerm)

This sample program uses TeraTerm for communication between the RX66N group and a PC, which serves as the external I/O.

The following explains how to use TeraTerm . Please note that TeraTerm must be installed on user's PC in advance.

In addition, TeraTerm is just terminal soft and example. So, you can use other terminal soft when development.

- a Start TeraTerm and select the port.
- Select 'Serial (E), ' choose the appropriate "Port (R)" for your environment, and click 'OK.' Figure 1-4 shows an example using COM8.

| 🔟 Tera Term - [未接続] VT |                                                                                                    | — [ | X |
|------------------------|----------------------------------------------------------------------------------------------------|-----|---|
| ノアイル(F) 編集(E) 設定(S) J) | ントロール(O) ウイントウ(W) ヘルノ(H)                                                                                        |     | ^ |
| Tera Term: 新しい接続       |                                                                                                    | ×   |   |
| O TCP/IP               | ホスト(T): myhost.example.com<br>「ヒストリ(O)<br>サービス: 〇 Telnet<br>の SSH SSHバージョン(V): SSH2<br>〇その他<br>IPバージョン(N): AUTO | ~   |   |
| 1<br>●シリアル(E)          | 2<br>ポート(R): COM8: USB Serial Port (COM8)<br>3<br>OK キャンセル ヘルプ(H)                                               | ~   |   |

Figure 1-4 Starting TeraTerm and Port Configuration

b Configure the terminal settings in TeraTerm .
 Select 'Setup' and then "Terminal," and change the settings as shown in the red box in the figure below.

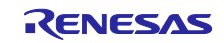

| 設定(S) コントロール(O)                                        | ウィンドウ(W) / | Tera Term: 端末の設定                                                         |                                                     | ×                     |
|--------------------------------------------------------|------------|--------------------------------------------------------------------------|-----------------------------------------------------|-----------------------|
| 端末(T)<br>ウィンドウ(W)<br>フォント(F)<br>キーボード(K)<br>シリアルポート(E) | >          | 端末サイズ(T):<br>80 × 24<br>ビ=ウィンドウサイズ(S):<br>自動的に調整(W):<br>端末ID(I): VT100 ~ | 改行コード<br>受信(R): LF ✓<br>送信(M): LF ✓<br>□ローカルエコー(L): | OK<br>キャンセル<br>ヘルブ(H) |
|                                                        |            | 漢字-受信(K)     漢字-       JIS     JIS       レ半角刀ナ(F)     ロケール(C):           | 送信(J)<br>送信(J)                                      | ^[\$B ~<br>^[(B ~     |

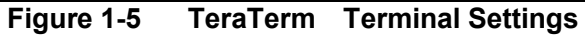

c Configure the serial settings in TeraTerm . Select "**Setup**" and then '**Serial Port**, ' and change the settings as shown in the figure below.

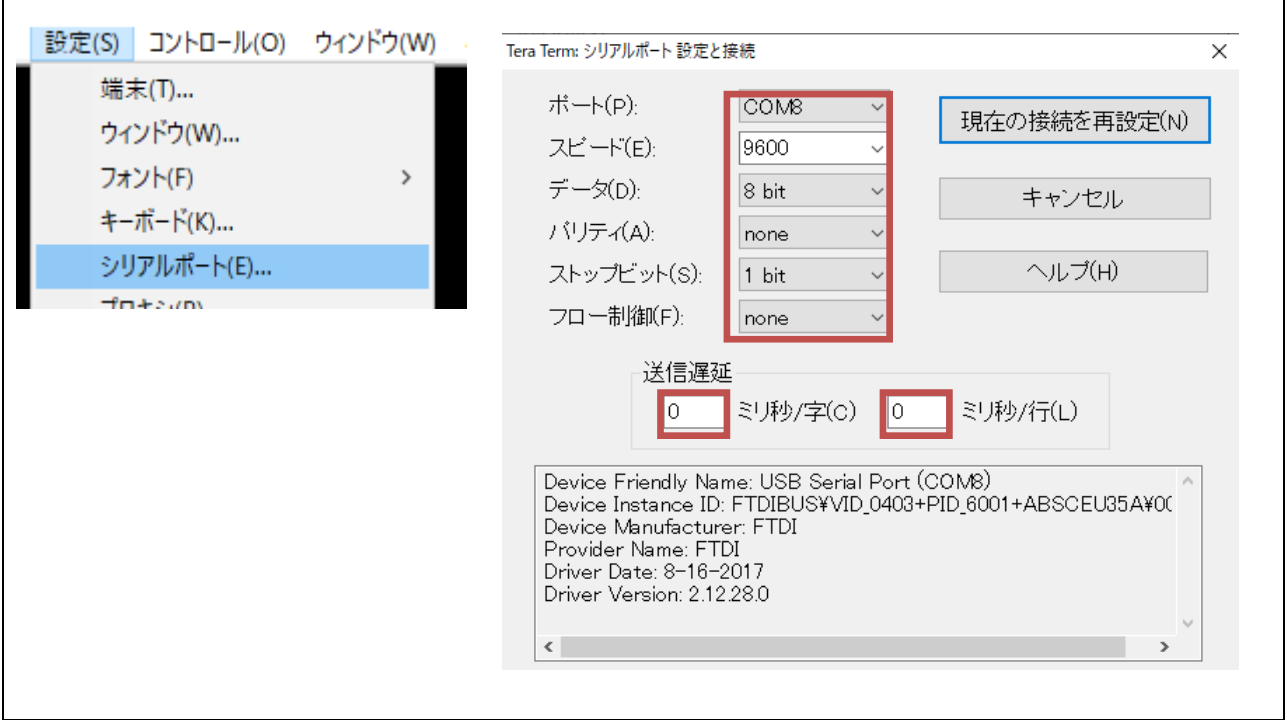

Figure 1-6 Serial Communication Settings

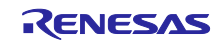

Γ

#### d Select Control (O) > Macro (M).

| 🚨 Tera Term - [未接続] VT | 1                                        |        |  | _ | > |
|------------------------|------------------------------------------|--------|--|---|---|
| ファイル(F) 編集(E) 設定(S)    | ントロール(O) ウィンドウ(W)                        | ヘルプ(H) |  |   |   |
|                        | 端末リセット(R)                                |        |  |   |   |
|                        | リモートタイトルリセット(E)                          |        |  |   |   |
|                        | AYT送信(T)                                 | Alt+T  |  |   |   |
|                        | ブレーク送信(S)                                | Alt+B  |  |   |   |
|                        | ポートのリセット(P)                              |        |  |   |   |
|                        | フロードキャストコマンド(B)                          |        |  |   |   |
|                        | <b>TEKウィンドウを開く(O)</b><br>TEKウィンドウを閉じる(C) | 2      |  |   |   |
|                        | マクロ(M)                                   |        |  |   |   |
|                        | マクロウィンドウの表示(W)                           |        |  |   |   |

Figure 1-7 Starting Macro

e Open '**send\_test.ttl**' from the opened Explorer window.

This 'send\_test.ttl' file is included with this sample code.

| ← → * ↑ 📴 > PC      | » デスクトップ > LPUART   |                  | 5 V        | ○ LPUARTの検索     |        |
|---------------------|---------------------|------------------|------------|-----------------|--------|
| 整理 ▼ 新しいフォルダー       |                     |                  |            |                 | (      |
| •                   | ▲ 名前                | 更新日時             | 種類         | サイズ             |        |
|                     | .settings           | 2024/07/22 15:45 | ファイル フォルダー |                 |        |
| •                   | HardwareDebug       | 2024/07/09 11:40 | ファイル フォルダー |                 |        |
| PC                  | output              | 2024/07/09 11:34 | ファイル フォルダー |                 |        |
| 🧊 3D オブジェクト         | src                 | 2024/06/14 10:49 | ファイル フォルダー |                 |        |
| 🖊 ダウンロード            | trash               | 2024/09/11 17:25 | ファイル フォルダー |                 |        |
| 📃 デスクトップ            | send_test.ttl       | 2024/07/03 12:50 | TTL ファイル   | 2 KB            |        |
| F#1X21              |                     |                  |            |                 |        |
| ドクチャ                |                     |                  |            |                 |        |
| Přít                |                     |                  |            |                 |        |
| b ====:///          |                     |                  |            |                 |        |
| Windows (C)         |                     |                  |            |                 |        |
| = #lla=/. (D)       |                     |                  |            |                 |        |
|                     |                     |                  |            |                 |        |
| Recovery Image (F:) |                     |                  |            |                 |        |
| · · ·               | •                   |                  |            |                 |        |
| 77/13               | Z(N): cond test ttl |                  | ~          | マクロファイル (*.ttl) | $\sim$ |

Figure 1-8 Select Macro

- f A command input window will open, Then please enter one of the following commands.
  - CMON: Send the command to turn on LED1.
  - $\cdot$  CMOF: Send the command to turn off LED1.

Click  ${}^{\prime}\textsc{OK}{}^{\prime}$  or press the ENTER key to send the entered command.

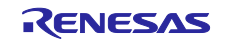

٦

| Input comand      |   |
|-------------------|---|
| Input send comand | 1 |
| ок 2              |   |

Figure 1-9 Send Command

g When the RX66N group receives the resent command, it will send the received command (CMRV), and the following popup will appear.

| Output | × |
|--------|---|
| rcv_OK |   |

Figure 1-10 Reception Confirmation from the RX66N Group

Note: If a retransmission request (CMRV) is received, TeraTerm remembers the original command, so it will automatically resend the initial command. Therefore, there is no need to re-enter the command.

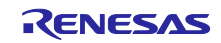

## 2. Operational check conditions

The sample programs in this application note have been tested under the conditions shown below.

| Item                         | Contents                                             |  |
|------------------------------|------------------------------------------------------|--|
| MCU used                     | R5F566NNHDFP (Target Board for RX66N)                |  |
| Operating Frequency          | Main clock: stopped                                  |  |
|                              | PLL : 240MHz(HOCO x 1/1 x 15)                        |  |
|                              | HOCO : 16MHz                                         |  |
|                              | LOCO : Stopped                                       |  |
|                              | System clock(ICLK) : 120MHz(PLL x 1/2)               |  |
|                              | Peripheral module clock A(PCLKA) : 120MHz(PLL x 1/2) |  |
|                              | Peripheral module clock B(PCLKB) : 60MHz(PLL x 1/4)  |  |
|                              | Peripheral module clock C(PCLKC): 60MHz(PLL x 1/4)   |  |
|                              | Peripheral module clock D(PCLKD) : 60MHz(PLL x 1/4)  |  |
|                              | FlashIF clock(FCLK) : 60MHz(PLL x 1/4)               |  |
| Operating voltage            | 3.3V                                                 |  |
| Integrated development       | Renesas Electronics                                  |  |
| environment                  | e <sup>2</sup> studio Version 2024-07.0              |  |
| C Compiler Note              | Renesas Electronics                                  |  |
|                              | C/C++ Compiler Package for RX Family V3.06.00        |  |
| RX Smart configurator        | V2.22.0                                              |  |
| Board support package(r_bsp) | V7.50                                                |  |
| Endian                       | Little endian                                        |  |
| Operation mode               | Single chip mode                                     |  |
| Processor mode               | Supervisor mode                                      |  |
| Sample code version          | V1.00                                                |  |
| Board used                   | Target Board for RX66N                               |  |
|                              | (Product name : RTK5RX66N0C00000BJ)                  |  |
| Emulator                     | E2-Lite                                              |  |

| Table 2-1 | Operating | environment |
|-----------|-----------|-------------|
|-----------|-----------|-------------|

Note: If the same version of the toolchain (C compiler) specified in this project is not installed, the toolchain will not be selected, and an error will occur.

If an error occurs, please check the selection status of the toolchain in the project settings screen.

Please refer to FAQ 3000404 for instructions on how to configure the settings.

FAQ 3000404: Building an imported project results in the error 'Program 'make' not found in PATH'(e<sup>2</sup> studio)

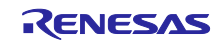

## 3. Operating environment

To write the sample program for this application, user needs to connect the Target Board for the RX66N to the development PC via USB.

In this section, write using the on-chip debugger on the Target Board for RX66N.

Table 3-1 shows the writing environment for the sample program and Figure 3-2 shows the connection method.

| Item                    | Contents                                                                     |  |
|-------------------------|------------------------------------------------------------------------------|--|
| Development environment | Windows PC for development                                                   |  |
|                         | <ul> <li>e<sup>2</sup>studio Version 2024-07.0</li> </ul>                    |  |
| Debugging tools         | • E2 Lite(RX)                                                                |  |
| Boards                  | Target Board for RX66N                                                       |  |
|                         | (Product name : RTK5RX66N0C0000BJ)                                           |  |
| Cables                  | <ul> <li>USB serial conversion cable (type-A ⇔ serial connector)*</li> </ul> |  |
|                         | • Jumper cable (male ⇔ male)00                                               |  |

| Table 3-1 | Sample program | writing environment |
|-----------|----------------|---------------------|
|-----------|----------------|---------------------|

\* This cable will connect to the implemented jumper cable (male-to-male), so please prepare one with a female connector on the serial side.

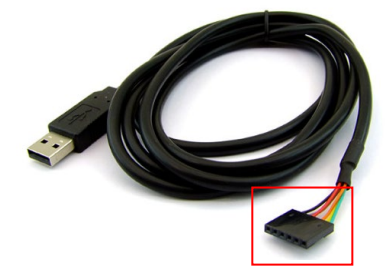

Figure 3-1 USB Serial Converter Cable (for reference)

#### 3.1 Connection

- a. Connect the jumper cable mounted on pins 76 (RXD12/IRQ7) and 77 (TXD12) of CN3 to the serial connector of the USB serial converter cable.
- b. Connect the Type-A side of the USB cable to the USB port on the development PC. This will connect to the on-chip debugging emulator.

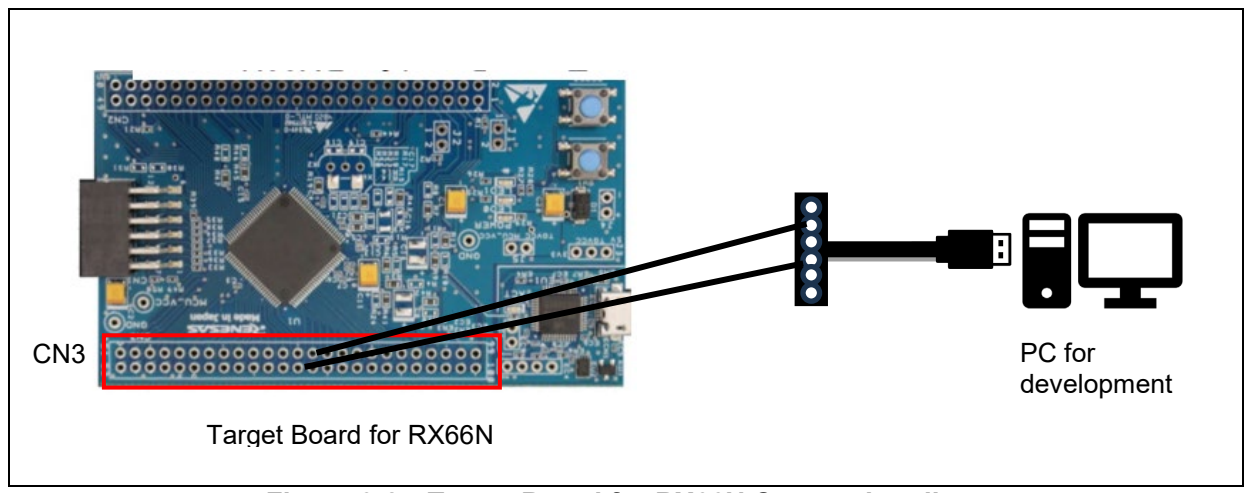

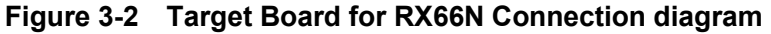

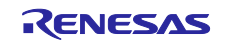

## 3.2 Writing the Sample Program

The connections are complete, follow the steps below to write the project.

a. Import the project.

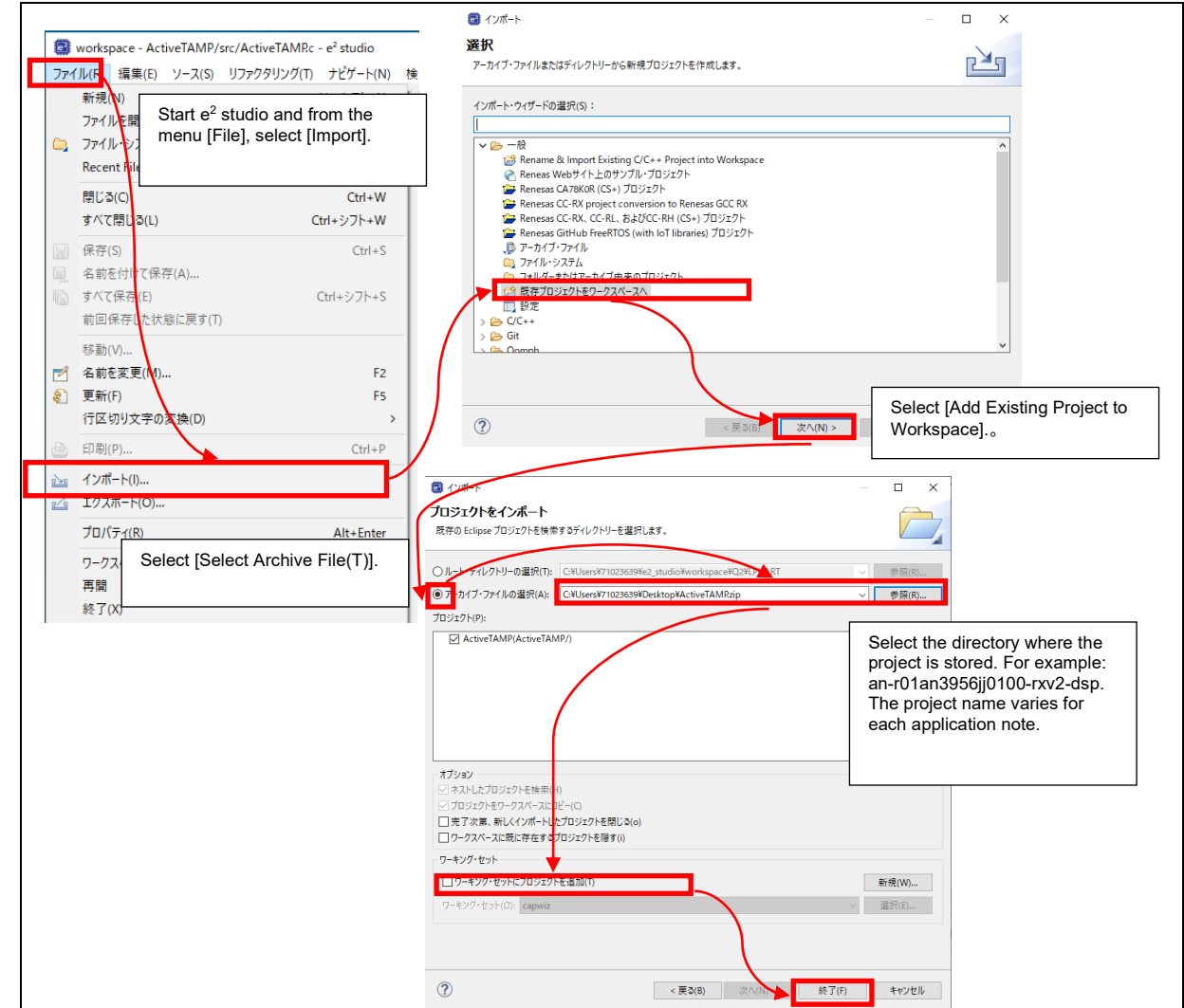

Figure 3-3 Import the Project.

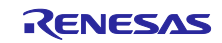

b. After building the project, press the debug button in  $e^2$  studio as per the rules. This will initiate the writing process.

| <u>N + 9 + 6 - 4 6 + 6 + 12</u> :6 6                                                                                                    | Q 注 E   E C/C++ M スマート・コンフィグレータ <fsp configuration=""> 称 デバッグ CapTouchモニ</fsp>                                                                                                    | 7 (QE |
|----------------------------------------------------------------------------------------------------|----------------------------------------------------------------------------------------------------|-------|
| 🔓 לפאד לא 🖓 🖻 🗖 🔓                                                                                                    | ▲ ActiveTAMRc ×                                                                                                    |       |
| <ul> <li>✓ ActiveTAMP [HardwareDebug]</li> <li>&gt; ↓ パイナリ-</li> <li>&gt; ↓ Includes</li> <li>✓ ☞ smc.gen</li> <li>&gt; ▲ ActiveTAMRc</li> <li>&gt; ▲ ActiveTAMRh</li> <li>&gt; @ user_main.c</li> <li>&gt; ▲ HardwareDebug</li> <li>▲ ActiveTAMRrcpc</li> <li>☆ ActiveTAMRscfg</li> <li>ActiveTAMP HardwareDebug.launch</li> <li>&gt; ⑦ Developer Assistance</li> </ul> | <pre>81 82 83 84 85 86 9 * Function Name: main[] 90 90 void main(void); 84 86 9 * Function Name: main[] 90 91 { 92 92 93 93 94 94 95 95 90RT3.PODR.9IT.82 = 0; 95 95 90RT3.PODR.9IT.82 = 1; 96 96 97 97 97 98 7/*TSIP_OPEN*/ 99 R_TSIP_OPEN(VLL,NULL); 100 1/*UART Start*/ 102 R_Confis SI9 Start(): </pre> |       |
|                                                                                                    |                                                                                                    | _     |
|                                                                                                    | 🖹 間 🎭 ブ 🖳 コ 👒 T 🖗 ス 📵 ス 🔋 メ 📆 進   黎 デ   🥓 検 🍣 呼 🖹 M   🎖 型 🔲 R   🤽 接   🕙 P   🖳                                                                                                    |       |
|                                                                                                    | 🔲 🗶 💥   🖳 🛃 🔛 🛃 💭 🛫 🚍 🔫 📑                                                                                                    | -     |
|                                                                                                    | <終了> ActiveTAMP HardwareDebug [Renesas GDB Hardware Debugging] Renesas GDB server (Host) (Terminated 2024/09/04 14:18:02) [J                                                                                                    | pid:  |
| 🕐 Performance Analysis 🗙 📃 🗖                                                                                                    | E1_E20_IDCode() Failed                                                                                                    | ^     |
| 운 🗙 💥 🛛 😂 🙂 답 응                                                                                                    | <pre>RxTargetDevice::startConnection() Rx_Init_E1_E20() Failed</pre>                                                                                                    |       |
| 917- E-K                                                                                                    | GDB Server for Renesas targets.<br>Version 9.6.0.v20240620-022931 [7f63faa3] (Jun 20 2024 19:06:08)                                                                                                    |       |
| <                                                                                                    | التماري محمد الله المعلم المعلم المعلم المعلم المعلم المعلم المعلم المعلم المعلم المعلم المعلم المعلم المعلم ال<br>المعلم المعلم المعلم المعلم المعلم المعلم المعلم المعلم المعلم المعلم المعلم المعلم المعلم المعلم المعلم المعلم                                                                          | ~     |
|                                                                                                    | A 書きいれば ファレモン 2,4.00                                                                                                    |       |

Figure 3-4 Build and Debug

c. After writing, press **'Exit'** to automatically boot into FINE mode, which will disconnect e<sup>2</sup> studio and the on-chip debugging emulator.

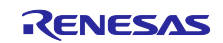

| S workspace - ActiveTAMP/src/smc_gen/r_bsp/mcu/all/rese<br>ファイル(F) 編集(E) ソース(S) リファクタリング(T) ナビゲート(N) | prg.c - e <sup>2</sup> studio — ロ<br>検索(A) プロジェクト(P) Renesas Views 実行(R) Renesas AI ウインドク(W) ヘルプ(H)<br>* 3. つ(二 元 デ: ※) (2 * (2 * (2 * (3 * (2 * (3 * (2 * (2                                                                                                    | × |
|----------------------------------------------------------------------------------------------------|----------------------------------------------------------------------------------------------------|---|
| ▲ プロジェクト・エクスプローラー                                                                                    | ActiveTAMR:                                                                                                    |   |
| > 🚰 ActiveTAMP                                                                                       | 178       #endif         179       #* Function name: PowerOW Reset PC[]         181       #* Function name: PowerOW Reset PC[]         207       ffc00000         208       BSP_POR_FUNCTION(R_BSP_STARTUP_FUNCTION)         208       /* Stack pointers are setup prior to calling this function - see comments above         210       /* You can use auto variables in this function but such variables other than re         212       * will be unavailable after you change the stack from the I stack to the U stack         213       /* The bss sections have not been cleared and the data sections have not been i         214       /* This bss function_Stack_area);         215       * and constructors of C++ objects have not been executed until the _INITSCT()         216       #Iff defined(_GNUC_)         217       #Iff defined(_GNUC_)         218       INTERNAL_NOT_USED(ustack_area);         219       INTERNAL_NOT_USED(istack_area);         220       INTERNAL_NOT_USED(istack_area);         221       *         220       INTERNAL_NOT_USED(istack_area);         221       *         222       *         223       *         224       *         225       *         226       TINTERNAL_NOT_USED(istack_area |   |
| Performance Analysis × 모 모 모 모 모 모 모 모 모 모 모 모 모 모 모 모 모 모                                           | <ul> <li></li></ul>                                                                                                    |   |
| タイマ- モード ヘ<br>> ⑦ Run-Break 実行サイクル ✓                                                                 | Renesas GDB server (Host)                                                                                                    |   |

Figure 3-5 Emulator Disconnection

d. By connecting the emulator reset header (J6), the system will start in single-chip mode, which does not require a debugger, and execute the written project.

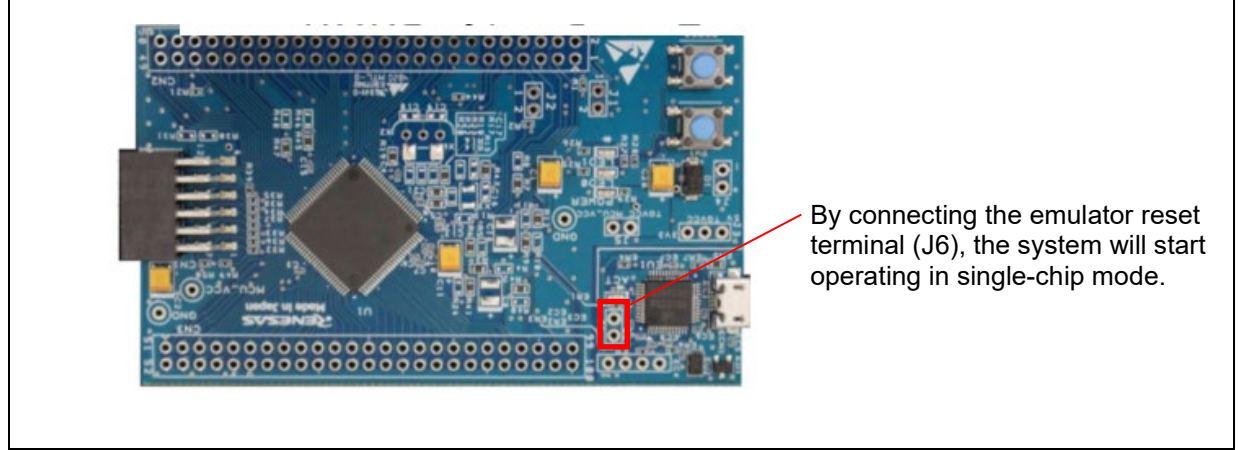

Figure 3-6 Switching Operation Modes

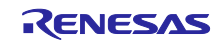

## 4. System Description

## 4.1 Explanation of Communication Methods in Low Power Mode

In this sample program, UART communication will be performed with the RX66N group in low power mode (software standby) using a PC with terminal software installed on the external I/O. In this case, the CMON command will be issued.

Upon power-up, the RX66N group sets PE2 to IRQ7 to transition into software standby mode.

The RX66N group resumes from software standby mode via UART communication from the external IO (IRQ7 interrupt for the RX66N). After resuming, the RX66N group allows SCI transmission and reception, changes PE2 from IRQ7 to SCI12.RXD, and issues a retransmission request command. After receiving the retransmission request command, the external IO reissues the command to turn on LED1 on the RX66N Target Board, lighting up LED1 and returning to software standby mode.

After that, the RX66N group turns off LED1 and transitions back to software standby mode.

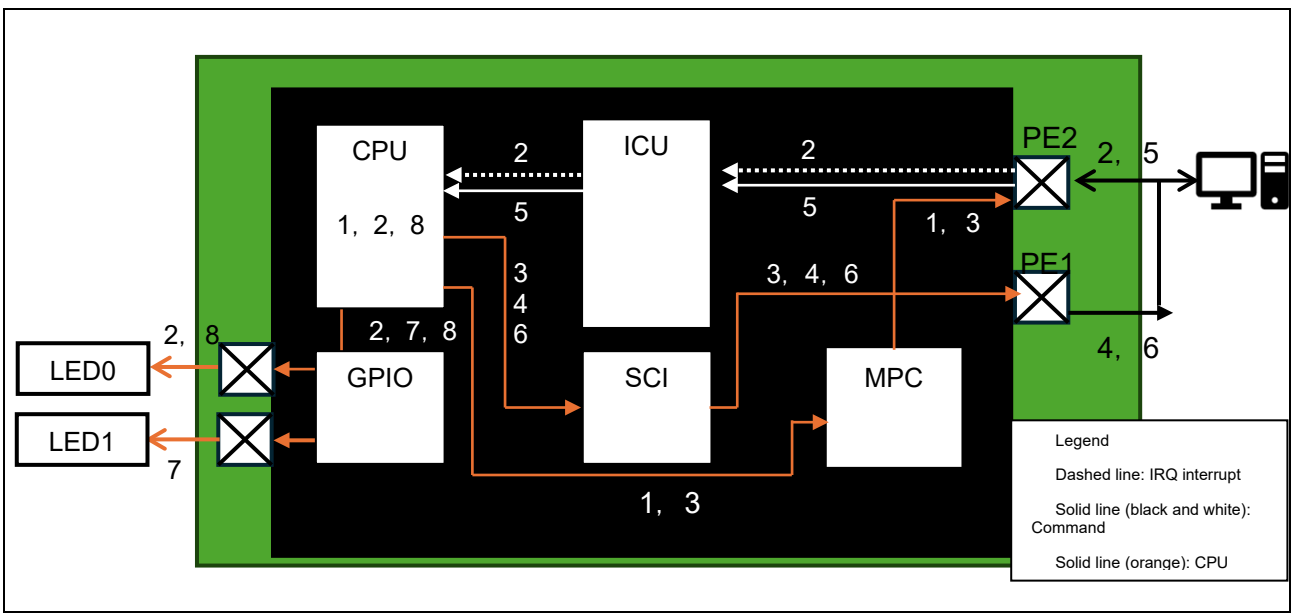

Figure 4-1 Operation of Communication Method in Low Power Mode

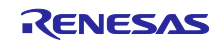

| 1  | Power on                                                               | The RX66N group sets PE2 to IRQ7 and transitions to software standby mode.                                                                                                    |
|----|------------------------------------------------------------------------|----------------------------------------------------------------------------------------------------|
| 2  | Turn on LED Command                                                    | Receive the LED turn-on command (CMON) from the PC. As<br>this is an IRQ7 interrupt for the RX66N group, the CPU will<br>return to normal operation. Upon returning, LED1, which<br>indicates the normal state, will be turned on. |
| 3  | Enable SCI Transmission and<br>Reception and Change<br>Function of PE2 | To prepare for a retransmission from the PC, the CPU will set<br>the SCI send/receive permission. The configuration of PE2 will<br>be changed from IRQ7 to SCI12.RXD.                                                              |
| 4  | Retransmission Request                                                 | The RX66N group sends a retransmission request command (CMRE) to the PC.                                                                                                    |
| 5* | Resend command to turn on<br>LED                                       | The TeraTerm on the PC automatically retransmits the command to turn on the LED (CMON).                                                                                                    |
| 6  | Reception Complete                                                     | The CPU sends the receive complete command (CMRV) to the external IO.                                                                                                    |
| 7  | Turn on LED                                                            | The CPU turn on LED1.                                                                                                    |
| 8  | Transition to Software Standby<br>Mode                                 | Turn off LED1.<br>Change PE2 from SCI12.RXD to IRQ7.<br>Transition back to Software Standby Mode.                                                                                                    |

\*: If no retransmission occurs after the resend command in step 3 (referred to as CMON in this case), the RX66N group will continue to wait for a retransmission from the external I/O. This sample program autonomously handles retransmission; however, when applying this in a system, it is important to ensure that retransmission is performed.

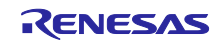

## 5. Software Description

#### 5.1 Configuration

#### 5.1.1 File Composition

Table 5-1 lists the files for this sample program. Note that files that use the source code generated directly by the Smart Configurator's code generation function are excluded.

| File name           | Overview                         | Remarks                                                                                  |
|---------------------|----------------------------------|------------------------------------------------------------------------------------------|
| main.c              | Main processing                  | -                                                                                        |
| main.h              | Header file of main.c            | -                                                                                        |
| Config_SCI12_user.c | Pin assignment process for SCI12 | Add pin assignment<br>processing to the files<br>generated by the Smart<br>Configurator. |
| Config_ICU_user.c   | Pin assignment process for IRQ7  | Add pin assignment<br>processing to the files<br>generated by the Smart<br>Configurator. |

Table 5-1 Files used in the sample code

#### 5.1.2 List of constants

Table 5-2 shows the constants used in the sample program.

| Table 5-2 List | of | constants |
|----------------|----|-----------|
|----------------|----|-----------|

| Constant name      | Setting value     | Contents                                                                         |
|--------------------|-------------------|----------------------------------------------------------------------------------|
| WAKEUP_DELAY       | 15000L            | Oscillation stabilization wait time after transitioning to normal operating mode |
| WAKEUP_DELAY_UNITS | 100000L           | Wait Time Calculation Values in Units of 1                                       |
|                    |                   | μs                                                                               |
| LED_ON             | 0                 | LED output data: Turn on                                                         |
| LED_OF             | 1                 | LED output data: Turn off                                                        |
| LED0               | PORT3.PODR.BIT.B2 | LED0 output data storage bit                                                     |
| LED1               | PORT3.PODR.BIT.B3 | LED1 output data storage bit                                                     |

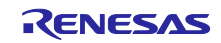

#### 5.1.3 List of Variables

Table 5-3 shows the global variables used in the sample program.

| Туре       | Variable name | Contents                                                     | Functions Used |
|------------|---------------|--------------------------------------------------------------|----------------|
| uint8_t    | rcv_ok[5U]    | Receive complete command                                     | main           |
| uint8_t    | resend[5U     | Resend request command                                       | main           |
| const char | ledcmd1[5U]   | Data for identifying received command (LED turn on command)  | main           |
| const char | ledcmd2[5U]   | Data for identifying received command (LED turn off command) | main           |
| char       | cmd1[2]       | Command Identification Reference                             | main           |
| char       | cast_rcv[5U]  | Used for type conversion from uint8_t type to<br>char type   | main           |
| uint8_t    | rcvend        | Receive completion event occurrence flag                     | main           |

#### Table 5-3List of Variables

#### 5.1.4 List of Functions

Table 5-4 lists the functions. Note that functions that use the source code generated directly by the Smart Configurator's code generation feature are omitted.

#### Table 5-4List of Functions

| Function name                        | Overview                                                  |
|--------------------------------------|-----------------------------------------------------------|
| main                                 | Main processing                                           |
| Ipmode                               | Communication standby processing in software standby mode |
| r_Config_SCI12_Create_UserInit       | Pin setting process for SCI12                             |
| r_Config_SCI12_callback_receiveerror | Callback processing for communication errors              |
| r_Config_SCI12_callback_receiveend   | Callback processing for reception completion              |
| r_Config_ICU_irq7_interrupt          | Interrupt disable processing for IRQ7                     |

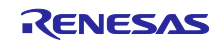

#### 5.1.5 Function Specifications

This section presents the function specifications of the sample code.

| main         |             |                                                                                                    |
|--------------|-------------|----------------------------------------------------------------------------------------------------|
| Overv        | /iew l      | Main processing                                                                                                    |
| Head         | der I       | None                                                                                                    |
| Declara      | ation \     | Void main(void)                                                                                                    |
| Descrip      | ption /     | After initialization, the system transitions to software standby mode. LED1 can also be turned on and off based on commands from the host. |
| Argum        | ients I     | None                                                                                                    |
| Retu<br>Valu | urn I<br>ue | None                                                                                                    |
| Rema         | arks -      | -                                                                                                    |

| lpmode          |                                                                                                    |
|-----------------|----------------------------------------------------------------------------------------------------|
| Overview        |                                                                                                    |
|                 | Communication waiting process in software standby mode                                                                                                    |
| Header          | main.h                                                                                                    |
| Declaration     | void lpmode(void)                                                                                                    |
| Description     | Assign PE2 to IRQ7 and transition to software standby mode. At this point, the CPU will be activated by communication from the PC. After the CPU resumes, PE2 will be changed to RXD12 for SCI12, and the system will handle the sending of retransmission request commands as well as waiting for the incoming retransmission commands. |
| Arguments       | None                                                                                                    |
| Return<br>Value | None                                                                                                    |
| Remarks         | -                                                                                                    |

| r_Config_SCI12_Create_UserInit                                                                        |                                           |  |  |  |
|----------------------------------------------------------------------------------------------------|-------------------------------------------|--|--|--|
| Overview                                                                                              | Pin setting process for SCI12             |  |  |  |
| Header                                                                                                | Config_SCI12.h                            |  |  |  |
| Declaration                                                                                           | void R_Config_SCI12_Create_UserInit(void) |  |  |  |
| Description Change the pin assignment of the PE2 pin for SCI12 and make it ready SCI12 communication. |                                           |  |  |  |
| Arguments                                                                                             | None                                      |  |  |  |
| Return<br>Value                                                                                       | None                                      |  |  |  |
| Remarks                                                                                               | -                                         |  |  |  |

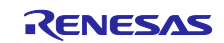

| r_Config_SCI12_callback_receiveerror |                                                                                                    |  |  |  |
|--------------------------------------|----------------------------------------------------------------------------------------------------|--|--|--|
| Overview                             | Callback processing for communication errors                                                       |  |  |  |
| Header                               | Config_SCI12.h                                                                                     |  |  |  |
| Declaration                          | static void r_Config_SCI12_callback_receiveerror(void);                                            |  |  |  |
| Description                          | In the communication error, the system will handle the sending of retransmission request commands. |  |  |  |
| Arguments                            | None                                                                                               |  |  |  |
| Return<br>Value                      | None                                                                                               |  |  |  |
| Remarks                              |                                                                                                    |  |  |  |

| r_Config_SCI12_callback_receiveend |                                                                                                    |  |  |  |
|------------------------------------|----------------------------------------------------------------------------------------------------|--|--|--|
| Overview                           | Callback processing upon completion of reception                                                                                     |  |  |  |
| Header                             | Config_SCI12.h                                                                                                    |  |  |  |
| Declaration                        | static void r_Config_SCI12_callback_receiveend(void);                                                                                |  |  |  |
| Description                        | Upon reception completion, the system will set the reception complete flag and handle the sending of the reception complete command. |  |  |  |
| Arguments                          | None                                                                                                    |  |  |  |
| Return<br>Value                    | None                                                                                                    |  |  |  |
| Remarks                            | -                                                                                                    |  |  |  |

| r_Config_ICU_irq7_interrupt |                                                                                                    |  |  |  |
|-----------------------------|----------------------------------------------------------------------------------------------------|--|--|--|
| Overview                    | Interrupt disabling process for IRQ7                                                                                                    |  |  |  |
| Header                      | None                                                                                                    |  |  |  |
| Declaration                 | static void r_Config_ICU_irq7_interrupt(void)                                                                                                    |  |  |  |
| Description                 | This is the interrupt handling process for activating the CPU from software standby mode. Within this process, the handling to disable this interrupt (IRQ7) will be performed. |  |  |  |
| Arguments                   | None                                                                                                    |  |  |  |
| Return<br>Value             | None                                                                                                    |  |  |  |
| Remarks                     | -                                                                                                    |  |  |  |

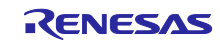

## 5.2 Flowchart

In this section, the operation of each function in this sample program will be explained using flowcharts. Note that the "initialization of each module" shown in Figure 5-1 is generated by the Smart Configurator in the R\_Config\_<ModuleName>\_Create function (with the exception of TSIP, which is generated in the R\_TSIP\_Open function). The R\_Config\_<module name>Create\_UserInit function is called by the R\_Config<module name>\_Create function.

## 5.2.1 Main Function

The flow of the main function is shown in Figure 5-1.

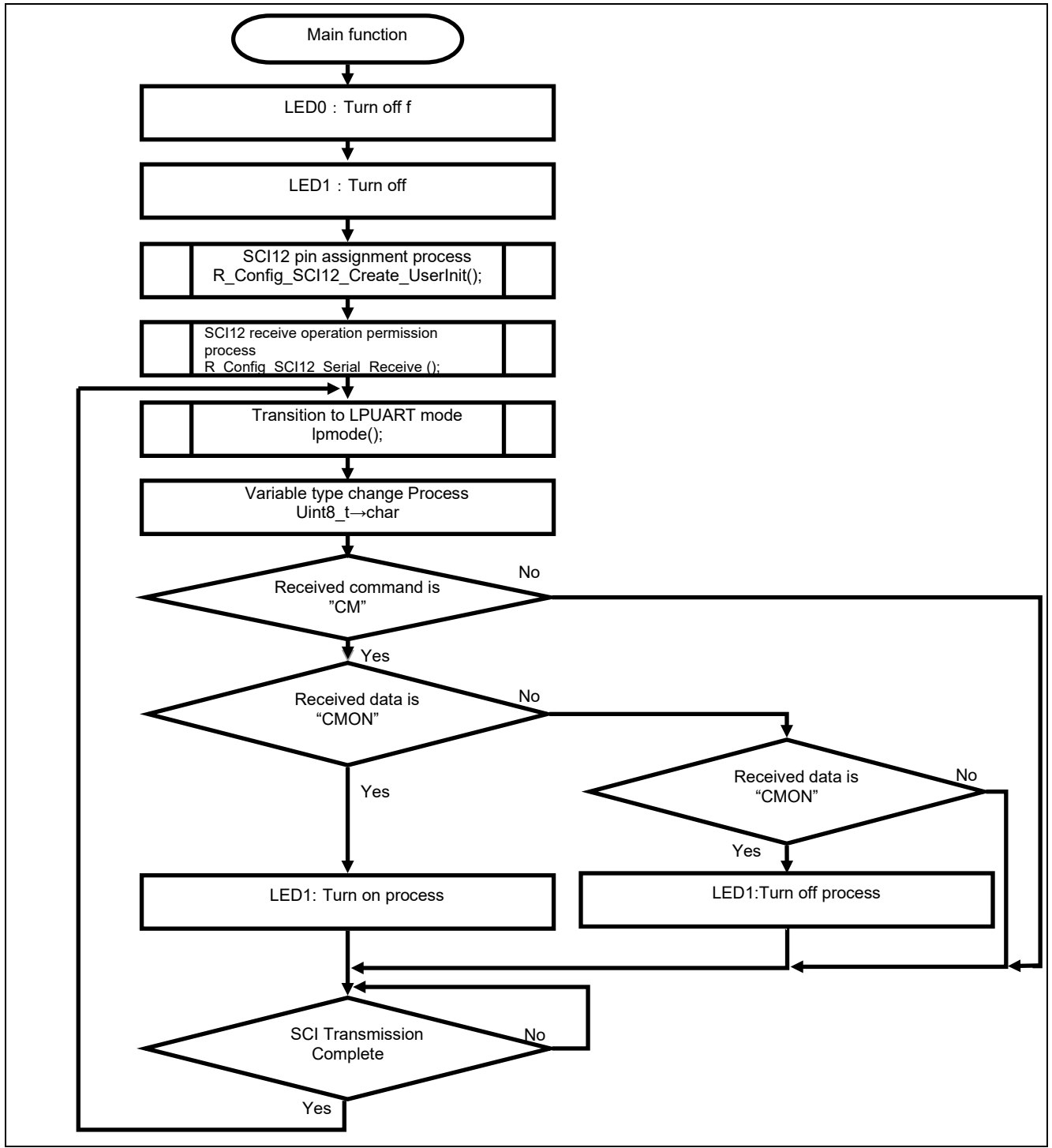

Figure 5-1 Main Function Flow

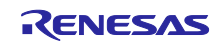

## 5.2.2 Lpmode function

The flow of the Lpmode function is shown in Figure 5-2.

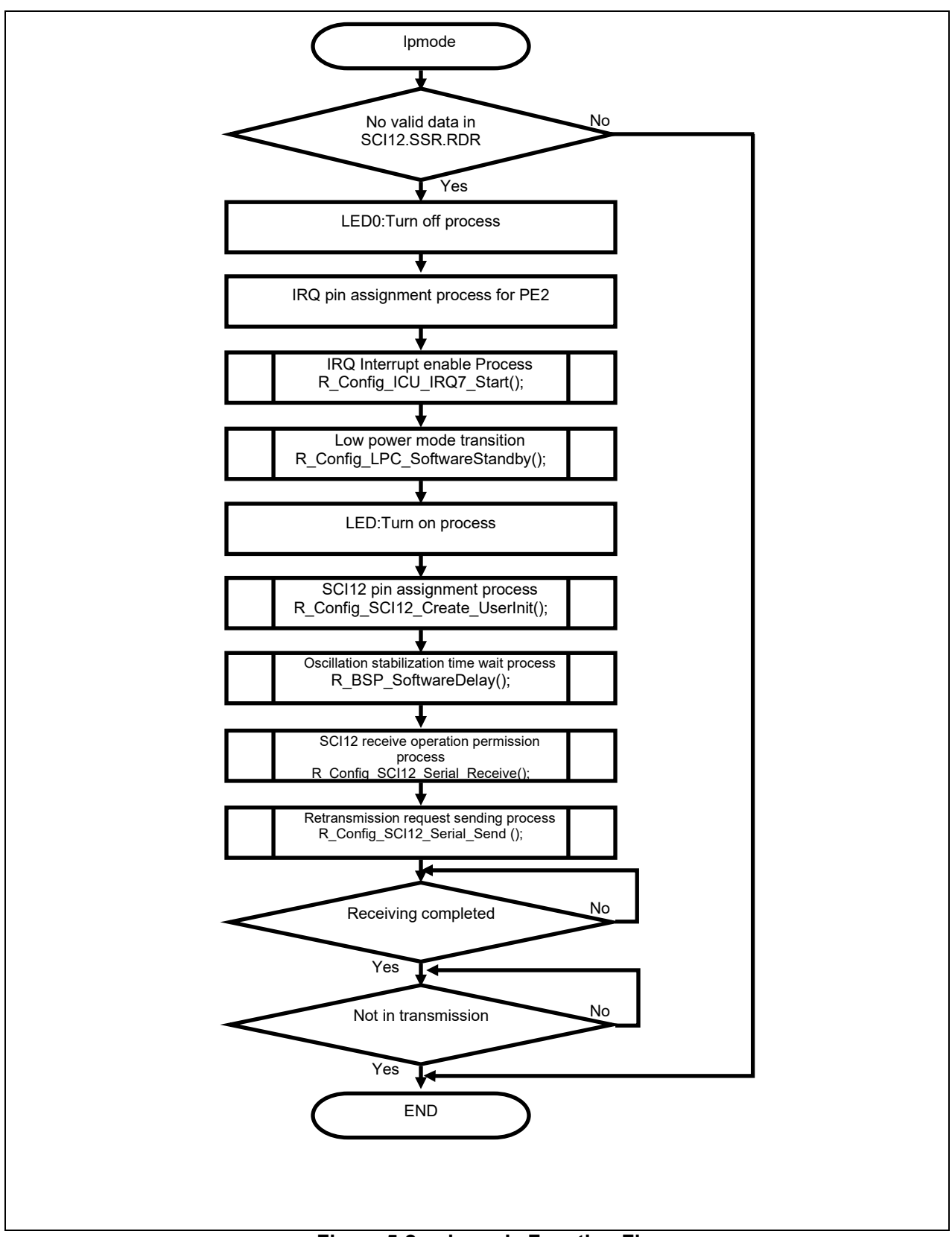

Figure 5-2 Ipmode Function Flow

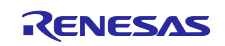

## 5.2.3 R\_Config\_SCI12\_Create\_UserInit function

The flow of R\_Config\_SCI12\_Create\_UserInit is shown in Figure 5-3.

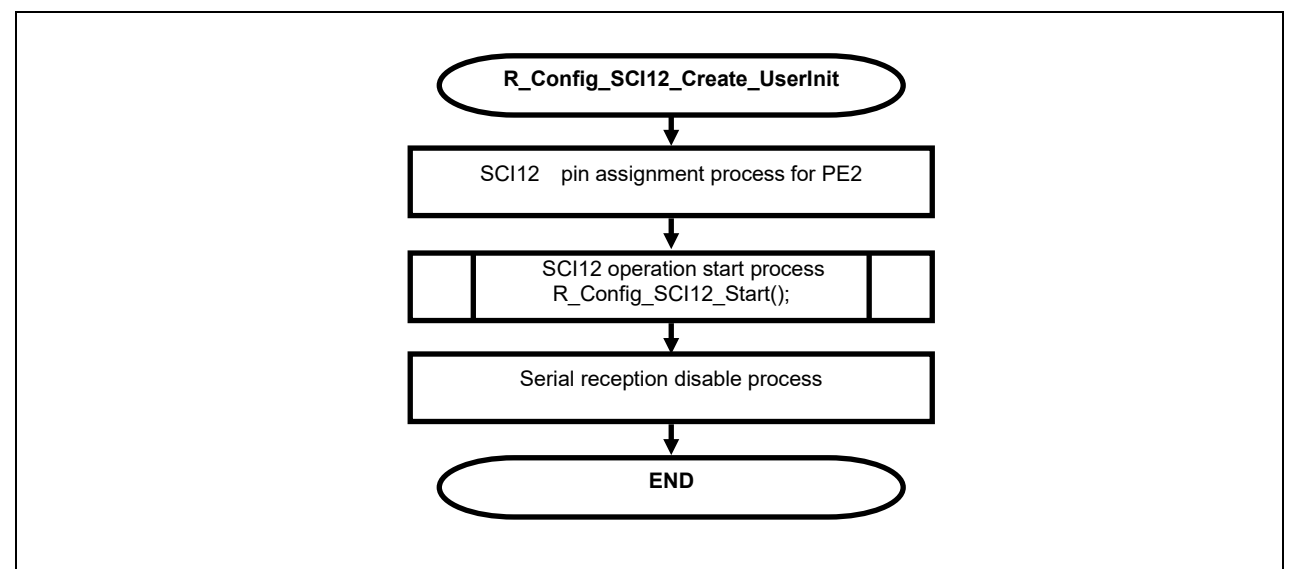

Figure 5-3 Flow of R\_Config\_SCI12\_Create\_UserInit

## 5.2.4 r\_Config\_ICU\_irq7\_interrupt function

The flow of r\_Config\_ICU\_irq7\_interrupt is shown in Figure 5-4.

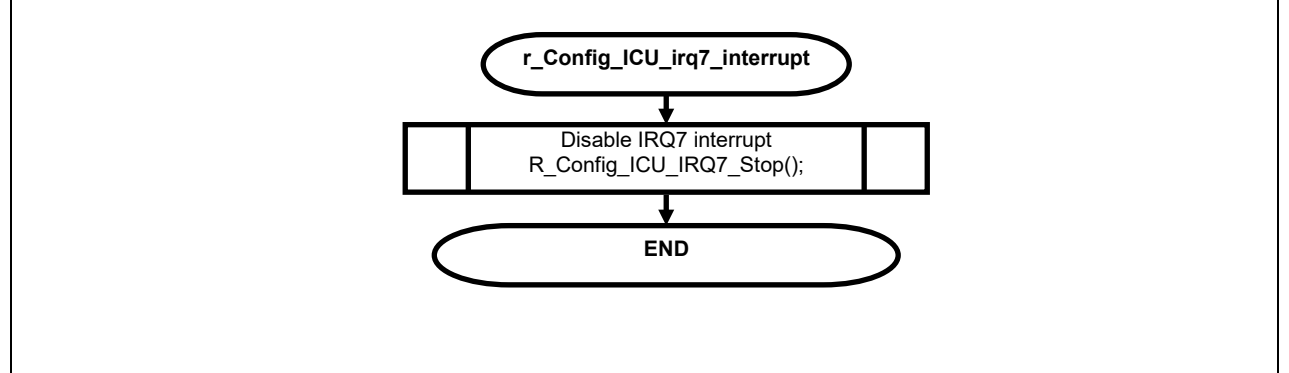

Figure 5-4 Flow of r\_Config\_ICU\_irq7\_interrupt

## 5.2.5 r\_Config\_SCI12\_callback\_receiveerror function

The flow of r\_Config\_SCI12\_callback\_receiveerro is shown in Figure 5-5.

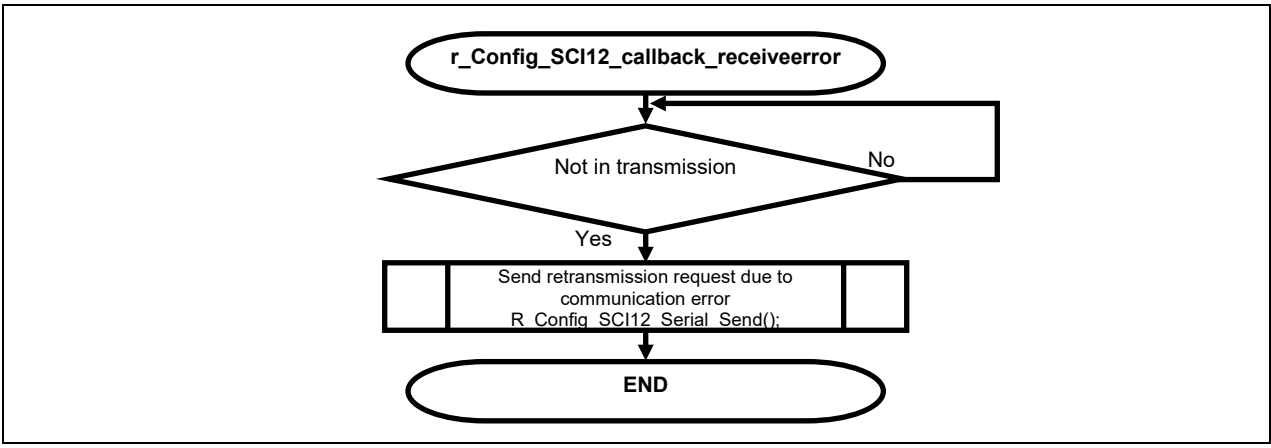

Figure 5-5 Flow of r\_Config\_SCI12\_callback\_receiveerror

#### 5.2.6 r\_Config\_SCI12\_callback\_receiveend function

The flow of r\_Config\_SCI12\_callback\_receiveend is shown in Figure 5-6.

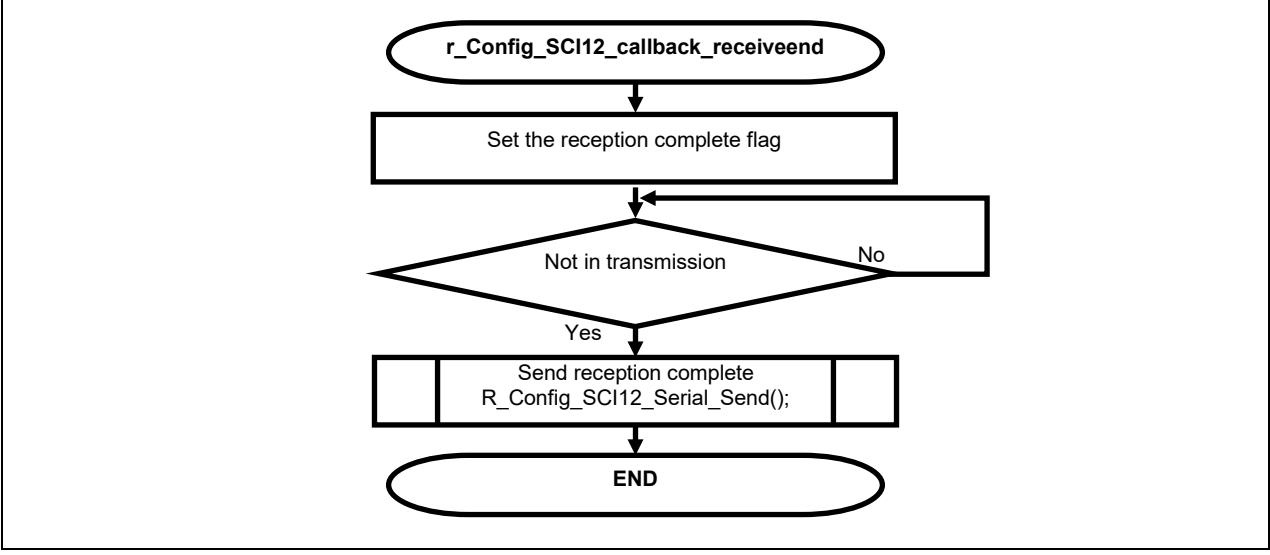

Figure 5-6 Flow of r\_Config\_SCI12\_callback\_receiveend

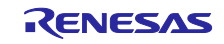

## 6. Reference documents

RX66NGroup User's Manual Hardware (renesas.com) Target Board for RX66N User's Manual Rev.1.00 (renesas.com)

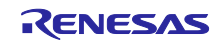

## **Revision History**

|      |                 |      | Description          |
|------|-----------------|------|----------------------|
| Rev. | Date            | Page | Summary              |
| 1.00 | January 10,2025 | -    | First Edition issued |

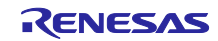

# General Precautions in the Handling of Microprocessing Unit and Microcontroller Unit Products

The following usage notes are applicable to all Microprocessing unit and Microcontroller unit products from Renesas. For detailed usage notes on the products covered by this document, refer to the relevant sections of the document as well as any technical updates that have been issued for the products.

1. Precaution against Electrostatic Discharge (ESD)

A strong electrical field, when exposed to a CMOS device, can cause destruction of the gate oxide and ultimately degrade the device operation. Steps must be taken to stop the generation of static electricity as much as possible, and quickly dissipate it when it occurs. Environmental control must be adequate. When it is dry, a humidifier should be used. This is recommended to avoid using insulators that can easily build up static electricity. Semiconductor devices must be stored and transported in an anti-static container, static shielding bag or conductive material. All test and measurement tools including work benches and floors must be grounded. The operator must also be grounded using a wrist strap. Semiconductor devices. Breaced with bare hands. Similar precautions must be taken for printed circuit boards with mounted semiconductor devices.

#### 2. Processing at power-on

The state of the product is undefined at the time when power is supplied. The states of internal circuits in the LSI are indeterminate and the states of register settings and pins are undefined at the time when power is supplied. In a finished product where the reset signal is applied to the external reset pin, the states of pins are not guaranteed from the time when power is supplied until the reset process is completed. In a similar way, the states of pins in a product that is reset by an on-chip power-on reset function are not guaranteed from the time when power is supplied until the power is supplied until the power reaches the level at which resetting is specified.

3. Input of signal during power-off state

Do not input signals or an I/O pull-up power supply while the device is powered off. The current injection that results from input of such a signal or I/O pull-up power supply may cause malfunction and the abnormal current that passes in the device at this time may cause degradation of internal elements. Follow the guideline for input signal during power-off state as described in your product documentation.

4. Handling of unused pins

Handle unused pins in accordance with the directions given under handling of unused pins in the manual. The input pins of CMOS products are generally in the high-impedance state. In operation with an unused pin in the open-circuit state, extra electromagnetic noise is induced in the vicinity of the LSI, an associated shoot-through current flows internally, and malfunctions occur due to the false recognition of the pin state as an input signal become possible.

5. Clock signals

After applying a reset, only release the reset line after the operating clock signal becomes stable. When switching the clock signal during program execution, wait until the target clock signal is stabilized. When the clock signal is generated with an external resonator or from an external oscillator during a reset, ensure that the reset line is only released after full stabilization of the clock signal. Additionally, when switching to a clock signal produced with an external resonator or by an external oscillator while program execution is in progress, wait until the target clock signal is stable.

6. Voltage application waveform at input pin

Waveform distortion due to input noise or a reflected wave may cause malfunction. If the input of the CMOS device stays in the area between  $V_{IL}$  (Max.) and  $V_{IH}$  (Min.) due to noise, for example, the device may malfunction. Take care to prevent chattering noise from entering the device when the input level is fixed, and also in the transition period when the input level passes through the area between  $V_{IL}$  (Max.) and  $V_{IH}$  (Min.).

7. Prohibition of access to reserved addresses

Access to reserved addresses is prohibited. The reserved addresses are provided for possible future expansion of functions. Do not access these addresses as the correct operation of the LSI is not guaranteed.

8. Differences between products

Before changing from one product to another, for example to a product with a different part number, confirm that the change will not lead to problems. The characteristics of a microprocessing unit or microcontroller unit products in the same group but having a different part number might differ in terms of internal memory capacity, layout pattern, and other factors, which can affect the ranges of electrical characteristics, such as characteristic values, operating margins, immunity to noise, and amount of radiated noise. When changing to a product with a different part number, implement a system-evaluation test for the given product<sub>o</sub>

#### Notice

- Descriptions of circuits, software and other related information in this document are provided only to illustrate the operation of semiconductor products and application examples. You are fully responsible for the incorporation or any other use of the circuits, software, and information in the design of your product or system. Renesas Electronics disclaims any and all liability for any losses and damages incurred by you or third parties arising from the use of these circuits, software, or information.
- 2. Renesas Electronics hereby expressly disclaims any warranties against and liability for infringement or any other claims involving patents, copyrights, or other intellectual property rights of third parties, by or arising from the use of Renesas Electronics products or technical information described in this document, including but not limited to, the product data, drawings, charts, programs, algorithms, and application examples.
- 3. No license, express, implied or otherwise, is granted hereby under any patents, copyrights or other intellectual property rights of Renesas Electronics or others.
- 4. You shall be responsible for determining what licenses are required from any third parties, and obtaining such licenses for the lawful import, export, manufacture, sales, utilization, distribution or other disposal of any products incorporating Renesas Electronics products, if required.
- 5. You shall not alter, modify, copy, or reverse engineer any Renesas Electronics product, whether in whole or in part. Renesas Electronics disclaims any and all liability for any losses or damages incurred by you or third parties arising from such alteration, modification, copying or reverse engineering.
- Renesas Electronics products are classified according to the following two quality grades: "Standard" and "High Quality". The intended applications for each Renesas Electronics product depends on the product's quality grade, as indicated below.
  - "Standard": Computers; office equipment; communications equipment; test and measurement equipment; audio and visual equipment; home electronic appliances; machine tools; personal electronic equipment; industrial robots; etc.

"High Quality": Transportation equipment (automobiles, trains, ships, etc.); traffic control (traffic lights); large-scale communication equipment; key financial terminal systems; safety control equipment; etc.

Unless expressly designated as a high reliability product or a product for harsh environments in a Renesas Electronics data sheet or other Renesas Electronics document, Renesas Electronics products are not intended or authorized for use in products or systems that may pose a direct threat to human life or bodily injury (artificial life support devices or systems; surgical implantations; etc.), or may cause serious property damage (space system; undersea repeaters; nuclear power control systems; aircraft control systems; key plant systems; military equipment; etc.). Renesas Electronics disclaims any and all liability for any damages or losses incurred by you or any third parties arising from the use of any Renesas Electronics product that is inconsistent with any Renesas Electronics data sheet, user's manual or other Renesas Electronics document.

- 7. No semiconductor product is absolutely secure. Notwithstanding any security measures or features that may be implemented in Renesas Electronics hardware or software products, Renesas Electronics shall have absolutely no liability arising out of any vulnerability or security breach, including but not limited to any unauthorized access to or use of a Renesas Electronics product or a system that uses a Renesas Electronics product. RENESAS ELECTRONICS DOES NOT WARRANT OR GUARANTEE THAT RENESAS ELECTRONICS PRODUCTS, OR ANY SYSTEMS CREATED USING RENESAS ELECTRONICS PRODUCTS WILL BE INVULNERABLE OR FREE FROM CORRUPTION, ATTACK, VIRUSES, INTERFERENCE, HACKING, DATA LOSS OR THEFT, OR OTHER SECURITY INTRUSION ("Vulnerability Issues"). RENESAS ELECTRONICS DISCLAIMS ANY AND ALL RESPONSIBILITY OR LIABILITY ARISING FROM OR RELATED TO ANY VULNERABILITY ISSUES. FURTHERMORE, TO THE EXTENT PERMITTED BY APPLICABLE LAW, RENESAS ELECTRONICS DISCLAIMS ANY AND ALL WARRANTIES, EXPRESS OR IMPLIED, WITH RESPECT TO THIS DOCUMENT AND ANY RELATED OR ACCOMPANYING SOFTWARE OR HARDWARE, INCLUDING BUT NOT LIMITED TO THE IMPLIED WARRANTIES OF MERCHANTABILITY, OR FITNESS FOR A PARTICULAR PURPOSE.
- 8. When using Renesas Electronics products, refer to the latest product information (data sheets, user's manuals, application notes, "General Notes for Handling and Using Semiconductor Devices" in the reliability handbook, etc.), and ensure that usage conditions are within the ranges specified by Renesas Electronics with respect to maximum ratings, operating power supply voltage range, heat dissipation characteristics, installation, etc. Renesas Electronics disclaims any and all liability for any malfunctions, failure or accident arising out of the use of Renesas Electronics products outside of such specified ranges.
- 9. Although Renesas Electronics endeavors to improve the quality and reliability of Renesas Electronics products, semiconductor products have specific characteristics, such as the occurrence of failure at a certain rate and malfunctions under certain use conditions. Unless designated as a high reliability product or a product for harsh environments in a Renesas Electronics data sheet or other Renesas Electronics document, Renesas Electronics products are not subject to radiation resistance design. You are responsible for implementing safety measures to guard against the possibility of bodily injury, injury or damage caused by fire, and/or danger to the public in the event of a failure or malfunction of Renesas Electronics, such as safety design for hardware and software, including but not limited to redundancy, fire control and malfunction, appropriate treatment for aging degradation or any other appropriate measures. Because the evaluation of microcomputer software alone is very difficult and impractical, you are responsible for evaluating the safety of the final products or systems manufactured by you.
- 10. Please contact a Renesas Electronics sales office for details as to environmental matters such as the environmental compatibility of each Renesas Electronics product. You are responsible for carefully and sufficiently investigating applicable laws and regulations that regulate the inclusion or use of controlled substances, including without limitation, the EU RoHS Directive, and using Renesas Electronics products in compliance with all these applicable laws and regulations. Renesas Electronics disclaims any and all liability for damages or losses occurring as a result of your noncompliance with applicable laws and regulations.
- 11. Renesas Electronics products and technologies shall not be used for or incorporated into any products or systems whose manufacture, use, or sale is prohibited under any applicable domestic or foreign laws or regulations. You shall comply with any applicable export control laws and regulations promulgated and administered by the governments of any countries asserting jurisdiction over the parties or transactions.
- 12. It is the responsibility of the buyer or distributor of Renesas Electronics products, or any other party who distributes, disposes of, or otherwise sells or transfers the product to a third party, to notify such third party in advance of the contents and conditions set forth in this document.
- This document shall not be reprinted, reproduced or duplicated in any form, in whole or in part, without prior written consent of Renesas Electronics.
   Please contact a Renesas Electronics sales office if you have any questions regarding the information contained in this document or Renesas
- Electronics products.
- (Note1) "Renesas Electronics" as used in this document means Renesas Electronics Corporation and also includes its directly or indirectly controlled subsidiaries.
- (Note2) "Renesas Electronics product(s)" means any product developed or manufactured by or for Renesas Electronics.

(Rev.5.0-1 October 2020)

#### **Corporate Headquarters**

TOYOSU FORESIA, 3-2-24 Toyosu, Koto-ku, Tokyo 135-0061, Japan

#### www.renesas.com

#### Trademarks

Renesas and the Renesas logo are trademarks of Renesas Electronics Corporation. All trademarks and registered trademarks are the property of their respective owners.

## Contact information

For further information on a product, technology, the most up-to-date version of a document, or your nearest sales office, please visit: <a href="http://www.renesas.com/contact/">www.renesas.com/contact/</a>.